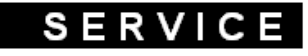

# **Service Bulletin**

## Four encastrable

MODELE : Châssis : Minerva - Stargate

#### **SUJET** : Procedure de configuration

Ce document présente les procedures de configuration pour :

Plateforme Minerva :

| <ul> <li>Platine Antares 6th sens</li> <li>Platine Antares / G2Evo</li> <li>Platine Ester avec afficheur</li> <li>Platine Ester sans afficheur</li> </ul> | Page 5<br>Page 7<br>Page 9<br>Page 10 |
|----------------------------------------------------------------------------------------------------|---------------------------------------|
| Plateforme Stargate :                                                                                                    | page 12                               |
| Plateforme Zodiac :                                                                                                    | page 16                               |
|                                                                                                    |                                       |

## **<u>1- le four Minerva AKZMxxx</u>**

#### 1-1 reconnaitre le châssis Minerva :

Pour reconnaitre le châssis Minerva il suffit de regarder si le bandeau a une hauteur de 8cm. Ensuite il y a les versions :  $6^{em}$  sens avec platine Antares, G2evo avec platine Antares, platine Ester

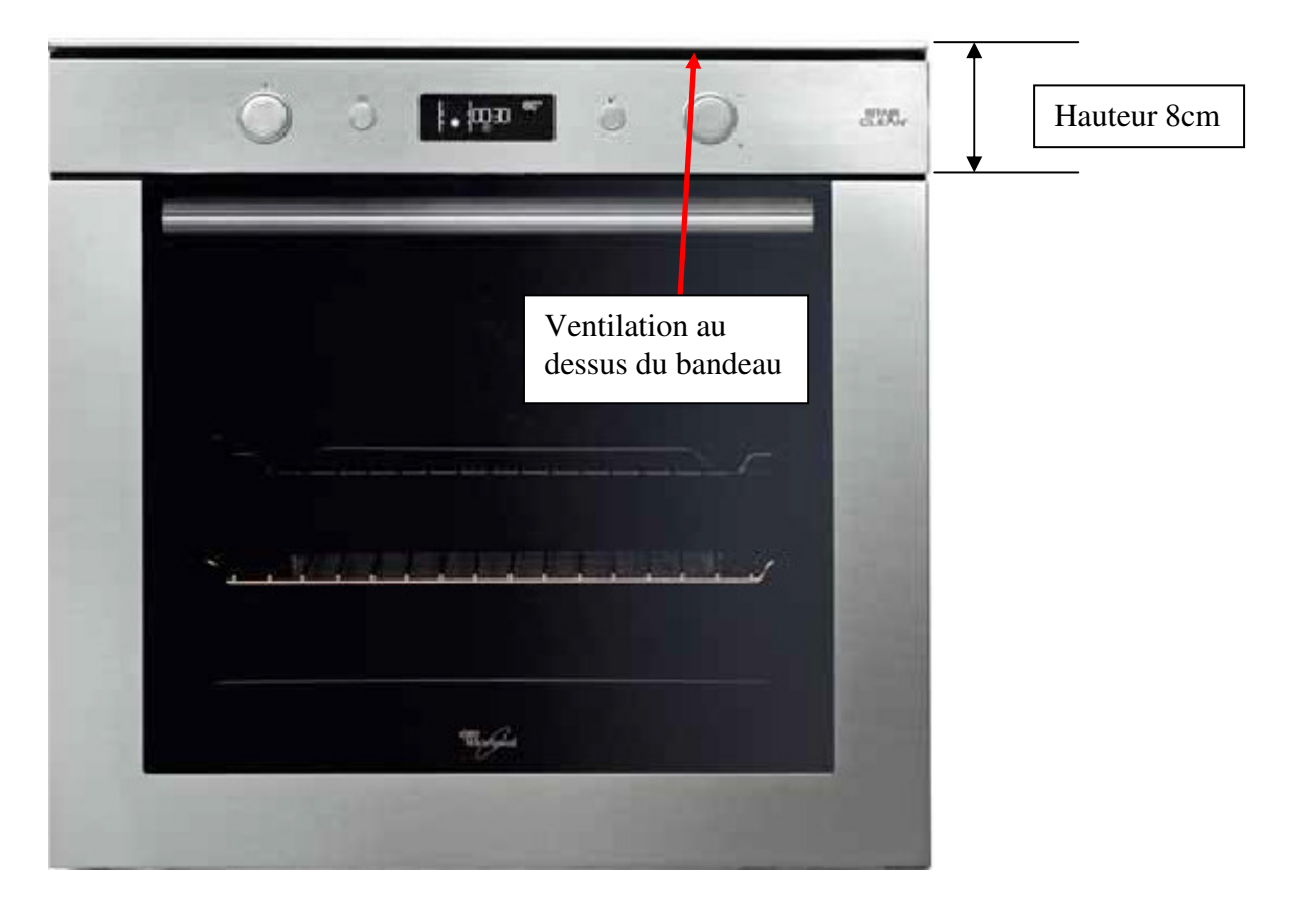

Si vous avez reconnu le châssis Minerva, il vous reste à déterminer s'il s'agit d'une platine Antares, Ester,  $6^{bme}$  sens ou NON 6bme sens...

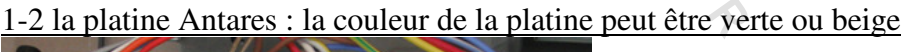

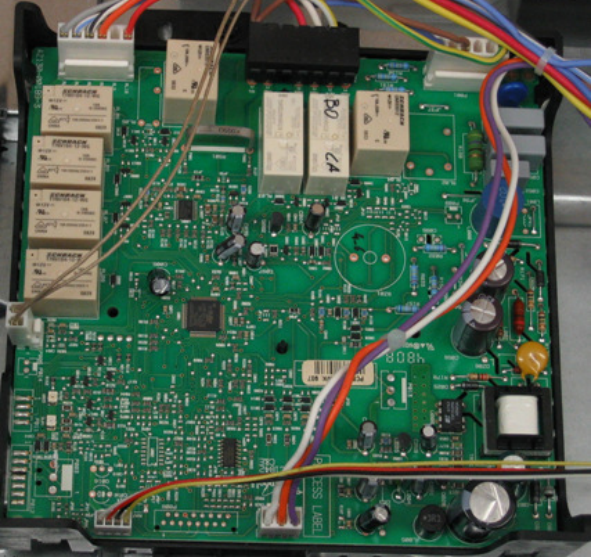

#### <u>1-3 le code de configuration</u>

Page 3

Si vous avez reconnu la platine Antares, il faut déterminer, s'il s'agit d'un four  $6^{eme}$  sens ou non ; pour cela vous devez regarder la plaque signalétique :

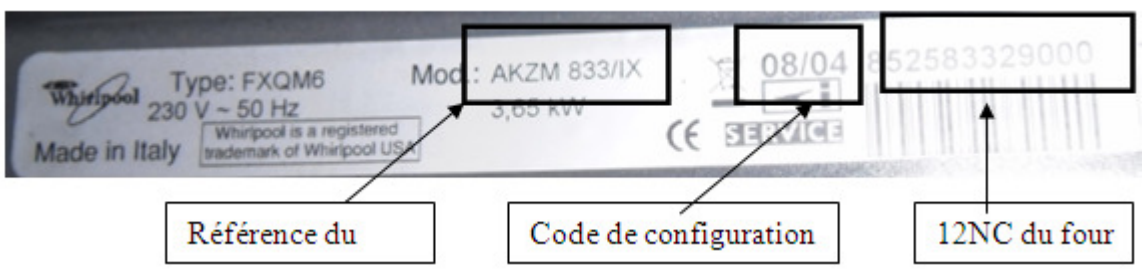

Si le code de configuration est comme dans l'exemple ci-dessus 08/04 il s'agit d'un four 6<sup>ème</sup> sens. Le code 08 correspond au code de configuration de l'afficheur Navigator (code UI) et le code 04 au code de configuration de la platine de puissance Antares(code AM)

Si le code de configuration est 00/04 (par exemple), le four n'est pas  $6^{eme}$  sens. Tous les fours NON  $-6^{eme}$  sens ont un code de configuration du type 00/xx. Vous ne configurez que la platine de puissance Antares (code AM)

#### <u>1-4 ATTENTION</u> au code de la platine que vous recevez (service bulletin 481271540394) :

Si le code de la platine de puissance Antares ou Ester que vous recevez commence par **4840xxxxxxx**, vous devez impérativement prendre connaissance de l'information technique cidessous.

|                     |                    | • • •             | 11           | 1 . 1       | •           |
|---------------------|--------------------|-------------------|--------------|-------------|-------------|
| - tableau de corres | pondance entre les | s anciennes et le | es nouvelles | platines de | puissance : |

| Ancienne Platine | Nouvelle Platine |
|------------------|------------------|
| 481010394541     | 48400000611      |
| 481010441679     | 48400000611      |
| 481010476592     | 48400000611      |
| 481010383958     | 48400000620      |
| 481010383938     | 48400000620      |
| 481010384643     | 48400000620      |
| 481010476590     | 48400000620      |
| 480121103539     | 48400000620      |
| 480121103433     | 48400000620      |
| 481010396089     | 48400000621      |
| 481010357191     | 48400000622      |
| 481010396094     | 48400000622      |
| 481010458725     | 48400000622      |
| 481010471418     | 48400000622      |

-déterminez la puissance de votre four : Si puissance<3000W => 13A

Si puissance >3000W=> 16A

- déterminez la version (SW) de la platine de puissance de votre appareil :

|                     | Page 4                                                                                                   | Whirlpool Europe                                                                                | SEBVICE |
|---------------------|----------------------------------------------------------------------------------------------------|-------------------------------------------------------------------------------------------------|---------|
| SB. N° 481290060085 |                                                                                                    |                                                                                                 |         |
| Si platine Antar    | es :                                                                                                    |                                                                                                 |         |
| Si platine Ester    | ANTARES EVO AGPS<br>4619 615 19242<br>Nominal Voltage: 230V/ 50H<br>ID Nr.: 007000<br>Prod. Date: 09265  | 5 – T<br>x Ambient temperature: 85<br>SW: C1842 G2 1 V4 0<br>SW2: BOOLV2 0 0<br>Flextronics TAB | -H      |
| с. р – - с          | Ester EGS8T – 56E<br>400010476590/A<br>Nominal Voltage: 230V/ 50Hz<br>ID Nr. 000008<br>Prod. Date: 12073 | Ambient lemperature: 85 °<br>SW: G2_UI_S09_05_00<br>SW2: BOOL V3_1_0<br>Flextronics TAB – H     | Version |

- Si la platine remplacée possède une version <u>avant</u> 09, alors il faut configurer la nouvelle platine avec le code du tableau ci-dessous
- ⇒ Si la platine remplacée possède une version <u>09 ou après</u>, alors il faut configurer la platine avec le code indiqué sur la plaque signalétique

| Marque    | Mode de<br>nettoyage | Alimentation<br>(en A) | Chaleur<br>pulsée | Nombre de<br>fonctions | Nouvelle<br>Configuration | Ancienne<br>Configuration |
|-----------|----------------------|------------------------|-------------------|------------------------|---------------------------|---------------------------|
|           |                      |                        |                   |                        | SW version > 9            | SW version <9             |
| Whirlpool | Catalyse             | 13A                    | NON               | 9                      | 19                        | 9                         |
| Whirlpool | Catalyse             | 13A                    | OUI               | 11                     | 15                        | 1                         |
| Whirlpool | Catalyse             | 16A                    | NON               | 9                      | 17                        | 8                         |
| Whirlpool | Catalyse             | 16A                    | OUI               | 11                     | 13                        | 10                        |
| Whirlpool | Pyrolyse             | 13A                    | NON               | 11                     | 19                        | 11                        |
| Whirlpool | Pyrolyse             | 13A                    | OUI               | 11                     | 15                        | 2                         |
| Whirlpool | Pyrolyse             | 16A                    | NON               | 11                     | 17                        | 7                         |
| Whirlpool | Pyrolyse             | 16A                    | OUI               | 11                     | 13                        | 3                         |
| Whirlpool | Star Clean           | 13A                    | OUI               | 11                     | 10                        | N/A                       |
| Whirlpool | Star Clean           | 16A                    | NON               | 11                     | 20                        | N/A                       |
| Whirlpool | Star Clean           | 16A                    | OUI               | 11                     | 8                         | N/A                       |
|           |                      |                        |                   |                        |                           |                           |

Code de configuration des nouvelles platines de puissance :

### <u>1-5 configuration de la platine Antares 6<sup>ème</sup> sens :</u>

Les fours dont le N° de série  $\leq$  141004xxxxx <u>n'ont pas la possibilité d'être reprogrammés</u>. Dans ce cas il convient de changer les deux platines.

Pour les appareils dont le N° de série  $\geq$  141005xxxxxx, il est possible d'entrer directement dans le menu de configuration.

#### Sur ces platines, le code défaut F08 ou F03 indique qu'il faut configurer les platines.

1/ Mettre le sélecteur de fonction sur la position **0**. Débranchez le four et attendez environ une minute pour décharger les courants de fuite. Rebranchez le four.

2/ Après avoir rebranché le four et que celui-ci indique F03 ou F08, appuyez sur la touche de validation(OK) et sur la touche retour (<<) <u>et restez appuyé</u> environ 5 secondes. Un signal sonore long retentit :

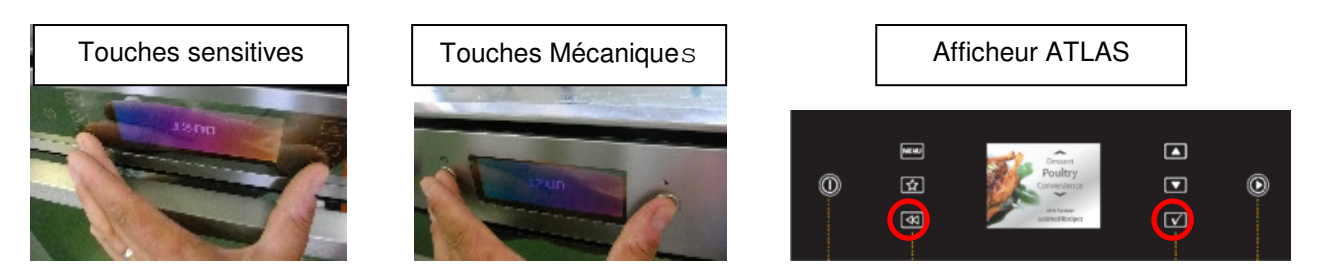

3/ Appuyez **5** fois successivement sur la touche de validation (OK). Un bip retentit à chaque fois. L'afficheur doit indiquer « CONF »

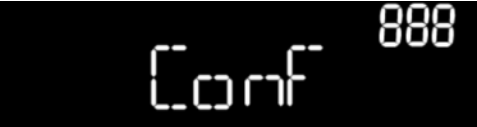

4/ Sélectionnez le code **UI** souhaité avec le bouton rotatif de droite ou avec les flèches de défilement pour les claviers à touches sensitives. Confirmez le code en appuyant sur la touche de validation (OK).

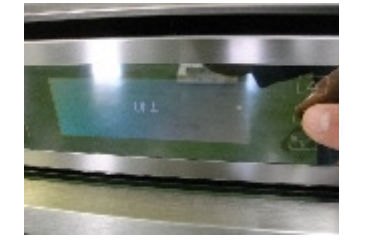

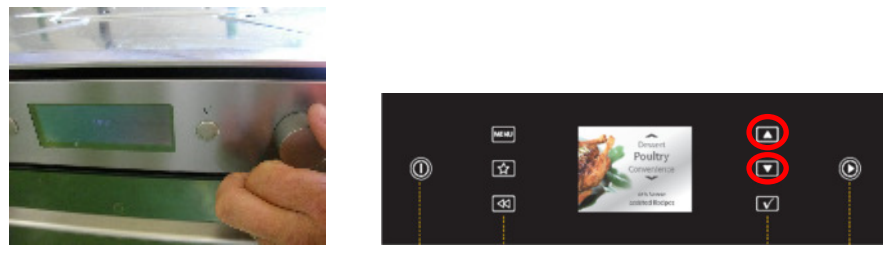

5/ Le code (AM) de la platine de puissance apparait sur l'afficheur

Sélectionnez le code **AM** souhaité avec le bouton rotatif de droite ou avec les flèches de défilement pour les claviers à touches sensitives. Confirmez le code en appuyant sur la touche de validation (OK).

6/ vous êtes revenu sur « CONF »

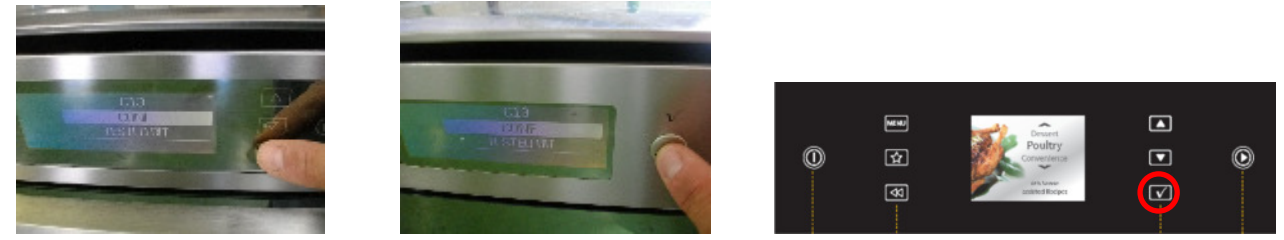

7/ A l'aide du bouton rotatif de droite ou des flèches de défilement allez sur la position « TESTED BIT». Appuyez sur la touche de validation. Vous devez voir apparaître « OFF ».

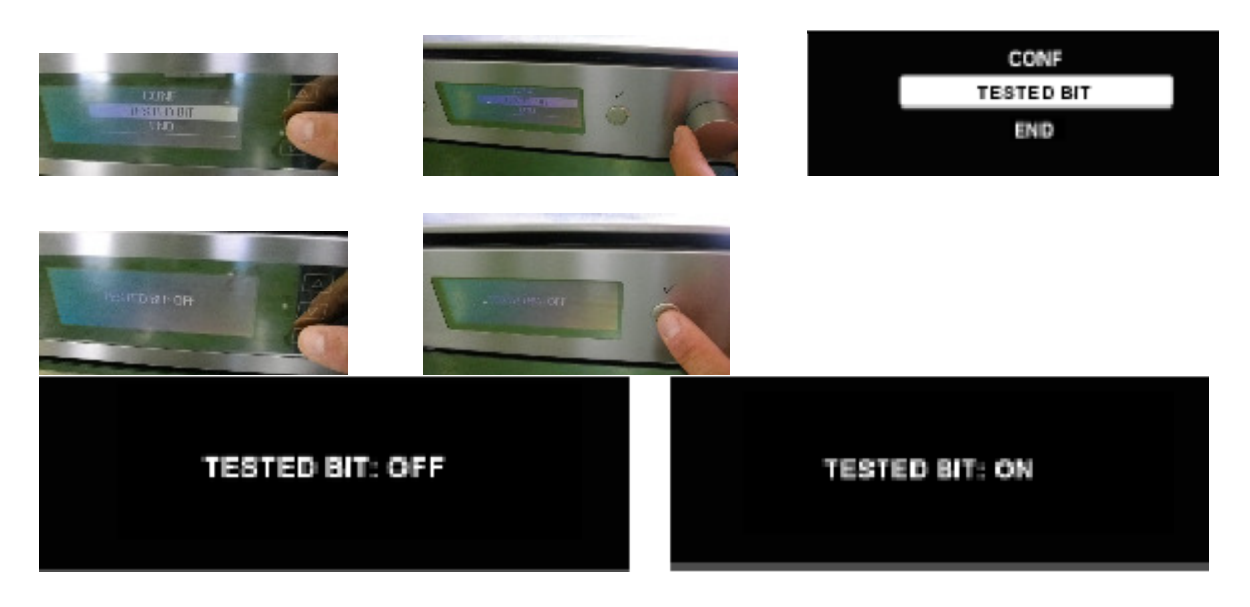

8/ A l'aide du bouton rotatif de droite ou des flèches de défilement, il faut afficher « ON ». Appuyez sur la touche de validation (OK). Ensuite appuyez sur la touche retour (<<).

9/ Pour sortir du menu de configuration, il faut aller à la position « END » à l'aide de la touche (<<) ou du bouton rotatif de droite et confirmer à l'aide de la touche de validation (OK). L'appareil va s'initialiser pendant environ 10 secondes

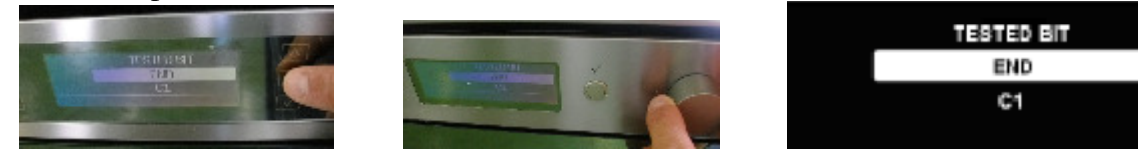

#### <u>1-5 configuration de la platine G2évo NON 6<sup>ème</sup> sens :</u>

Le bandeau du Four Minerva G2 évo se présente comme ci-dessous :

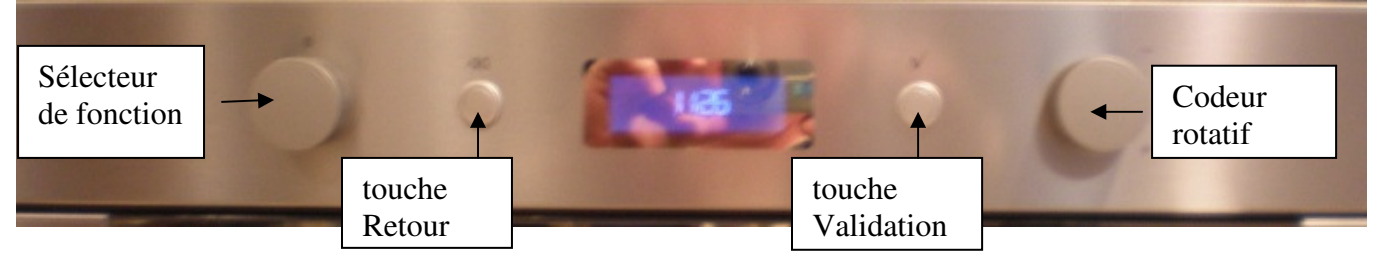

Les fours avec N° de série jusqu'à **140931xxxxxx** n'ont pas la possibilité d'être reprogrammés ; pour accéder à la configuration il est nécessaire de changer la platine de puissance et d'affichage. Pour les fours dont le N° est supérieur ou égal à **140932xxxxxx** on peut accéder au menu de configuration. **Sur cette platine, le défaut F03 indique qu'il faut configurer la platine.** 

1/ mettre le sélecteur de fonction sur la position **0.** Débranchez le four et attendez environ une minute pour décharger les courants de fuite. Rebranchez le four.

2/ Après avoir rebranché le four et que l'afficheur indique **FAIL F03** appuyez sur la touche de validation <u>et restez appuyé</u> environ 5 secondes. Un signal sonore long retentit

3/ Appuyez 4 fois successivement sur la touche de validation (OK). Un bip retentit à chaque fois. L'afficheur doit indiquer « CONF »

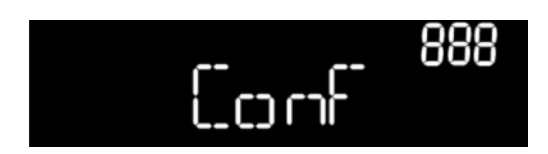

4/ Appuyez sur la touche de validation (OK) pendant 5 secondes environ. Un bip doit retentir et le code de configuration doit clignoter.

5/Tournez le bouton de droite jusqu'à afficher le code de configuration désiré. Confirmez le code en appuyant longtemps sur la touche de validation (OK). Un bip doit retentir et le code ne doit plus clignoter.

6/ Tournez le sélecteur de fonction dans le sens horaire jusqu'à la position « Test OFF ». Appuyez sur la touche de validation 5 secondes. Un Bip doit retentir.

7/ tournez le bouton rotatif de droite jusqu'à voir apparaitre « Test ON ». Appuyez sur la touche de validation 5 secondes. Un Bip doit retentir.

8/ Pour sortir du menu de configuration, ramenez le sélecteur de fonction sur la position 0. L'appareil va s'initialiser pendant environ 10 secondes. L'heure (12:00) doit apparaitre.

NOTA : A la mise sous tension du four équipé avec la nouvelle carte de puissance, vous pourriez constater un claquage de 2 fusibles qui est normal pour l'utilisation de cette carte standard sur les modèles G2 Evo. L'afficheur va mettre 10 à 20 sec pour s'allumer.

SERVICE

#### SB. N° 481290060085

#### 1-6 la platine ESTER

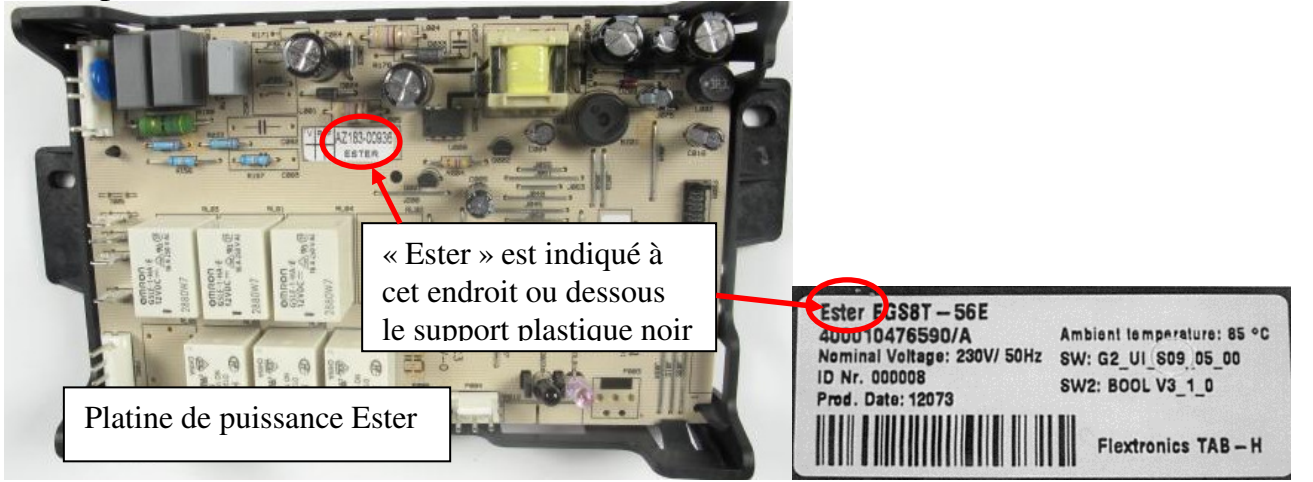

### 1-7 l'afficheur Joule

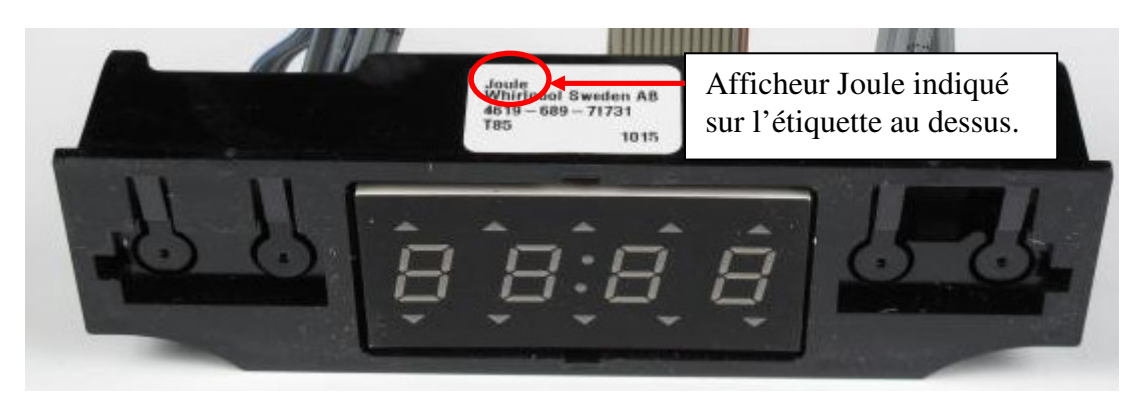

#### <u>1-8 configuration de la platine Ester AVEC afficheur Joule :</u>

#### **PROCEDURE DE CONFIGURATION**

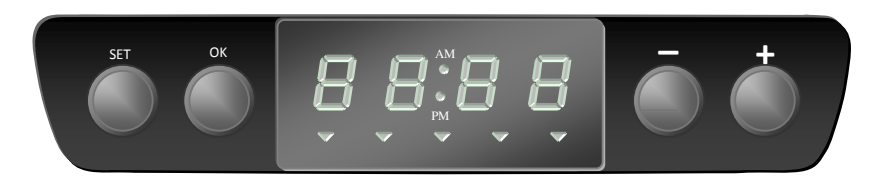

1/ Branchez le four à l'alimentation électrique. Dès que F03 s'affiche, maintenez appuyé le bouton "**SET**" et le bouton "+" simultanément pendant 5 secondes. A ce moment, un long bip retentit.

2/ Appuyez sur le bouton "+" 4 fois de suite. A ce moment, le four entre en mode test manuel. L'afficheur affiche "CF XX" (XX correspond au code de configuration du four)

3/ Pour modifier le code configuration, appuyez sur le bouton "**SET**" pendant 3 secondes. Le code configuration se met alors à clignoter. Tournez le bouton "**température**" jusqu'au code désiré.

4/ Quand le bon code configuration a été trouvé, appuyez sur le bouton "OK" pendant 3 secondes.

5/ Pour confirmer le code configuration, tournez le bouton "sélecteur de cuisson" vers la droite jusqu'à obtenir sur l'afficheur "tSOn", "tSFA" ou "tSOF". Appuyez sur le bouton "**SET**" pendant 3 secondes.

Tournez le bouton "température" jusqu'à obtenir sur l'afficheur "**tSOn**" et appuyez sur le bouton "**OK**" pendant 3 secondes.

#### Le code défaut F03 indique que la platine doit être configurée.

| Modèle       | Désignation                  | Code configuration pour platine 481010469804 |
|--------------|------------------------------|----------------------------------------------|
| 857911429000 | 202.181.78 OV C31 S FOUR IK  | 30                                           |
| 857911701000 | 002.181.79 OVN 908 S FOUR IK | 31                                           |
| 857911701010 | 402.181.82 OVN 908 W FOUR IK | 31                                           |
| 857911715000 | 802.181.80 OVN 918 S FOUR IK | 31                                           |
| 857911715010 | 202.181.83 OVN 918 W FOUR IK | 31                                           |
| 857911716000 | 602.181.81 OVN 948 S FOUR IK | 31                                           |
| 857911716010 | 002.181.84 OVN 948 W FOUR IK | 31                                           |
| 857911753000 | 802.259.15 – FOUR IK         | 31                                           |
| 857911753010 | 102.259.14 – FOUR IK         | 31                                           |
| 857927929000 | FP 310/IX                    | 30                                           |
| 857927929010 | FP 310/WH                    | 30                                           |
| 857928429000 | FP 320/IX                    | 30                                           |
| 857928429010 | FP 320/WH                    | 30                                           |

#### Codes de configuration des fours concernés :

#### <u>1-9 configuration de la platine Ester SANS afficheur</u>

Sur ce type de platine, la configuration manuelle interactive n'est pas possible car il ne dispose pas de platine d'affichage. Lors d'un changement de platine, une configuration est nécessaire afin que le four fonctionne correctement.

#### **Procédure :**

Débranchez le four et attendez quelques secondes. L'ensemble des boutons doivent être en position 0.

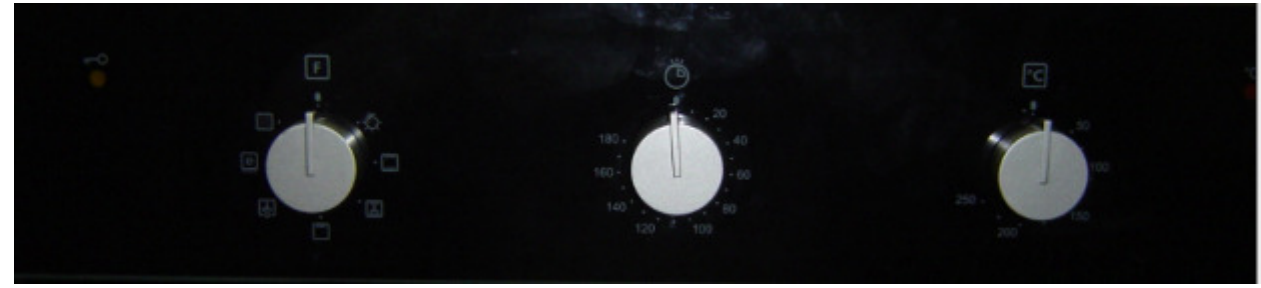

<u>Configuration du code UI :</u> <u>Après avoir branché l</u>e four, durant la première minute, laissez le programme sur 0

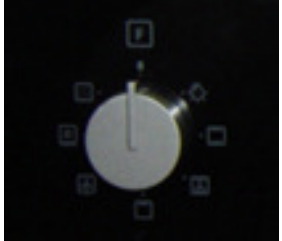

Tournez la minuterie de façon à avoir de la ventilation

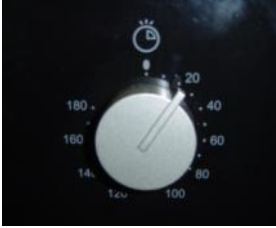

Tournez le sélecteur de température à 250°C

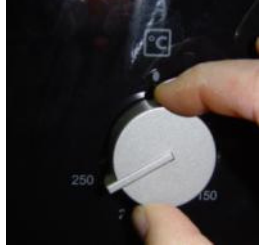

Attendez 2 secondes Revenez à 0°C Attendez 2 secondes

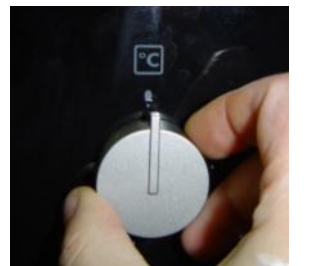

Répétez cette opération 3 fois

La configuration se fera automatiquement et le four va se mettre à biper plusieurs fois pour indiquer qu'il a bien pris la configuration en compte

Intensité **16A:** Bips avec **16** clignotements du voyant rouge température Ou

Intensité 13A: Bips avec 13 clignotements du voyant rouge température

<u>Configuration du code AM :</u> Débranchez le four et attendre 1 minute. Branchez le four et durant la première minute :

Sélectionnez la première fonction (généralement fonction lumière )

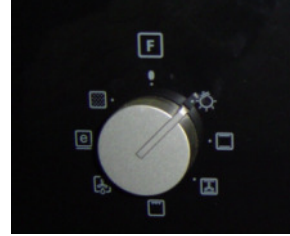

Tournez la minuterie de manière à avoir de la ventilation

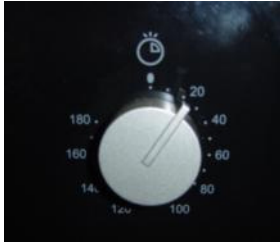

Tournez le sélecteur de température à 250°C

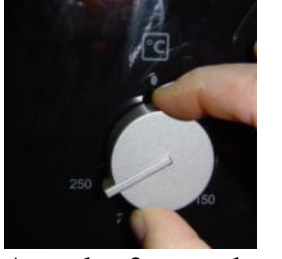

Attendez 2 secondes Revenez à 0°C Attendez 2 secondes

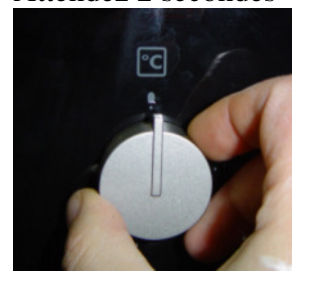

**Répétez cette opération 3 fois** 

La configuration se fera automatiquement et le four va se mettre à biper plusieurs fois pour indiquer qu'il a bien pris la configuration en compte.

Sélecteur 10 positions :Bips avec 10 cOuSélecteur 8 positions :Bips avec 8 clips

Bips avec 10 clignotements du voyant rouge température

Bips avec 8 clignotements du voyant rouge température

## 2- le châssis Stargate

2-1 reconnaitre le châssis Stargate

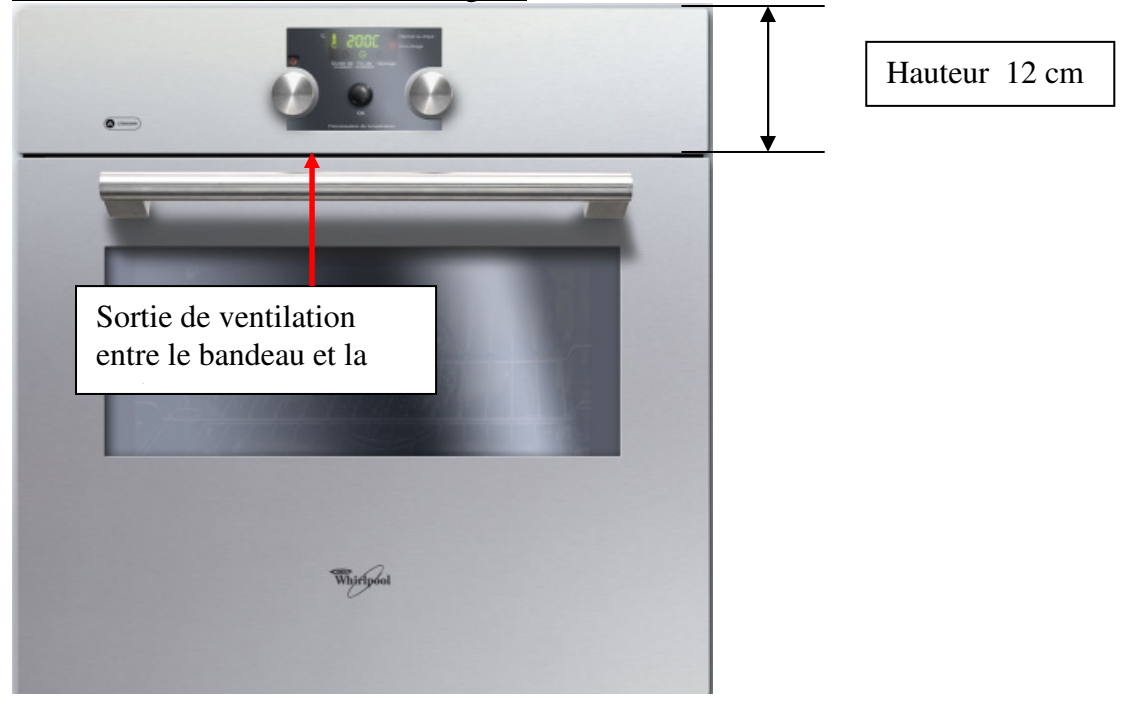

2-2 reconnaitre la platine d'affichage :

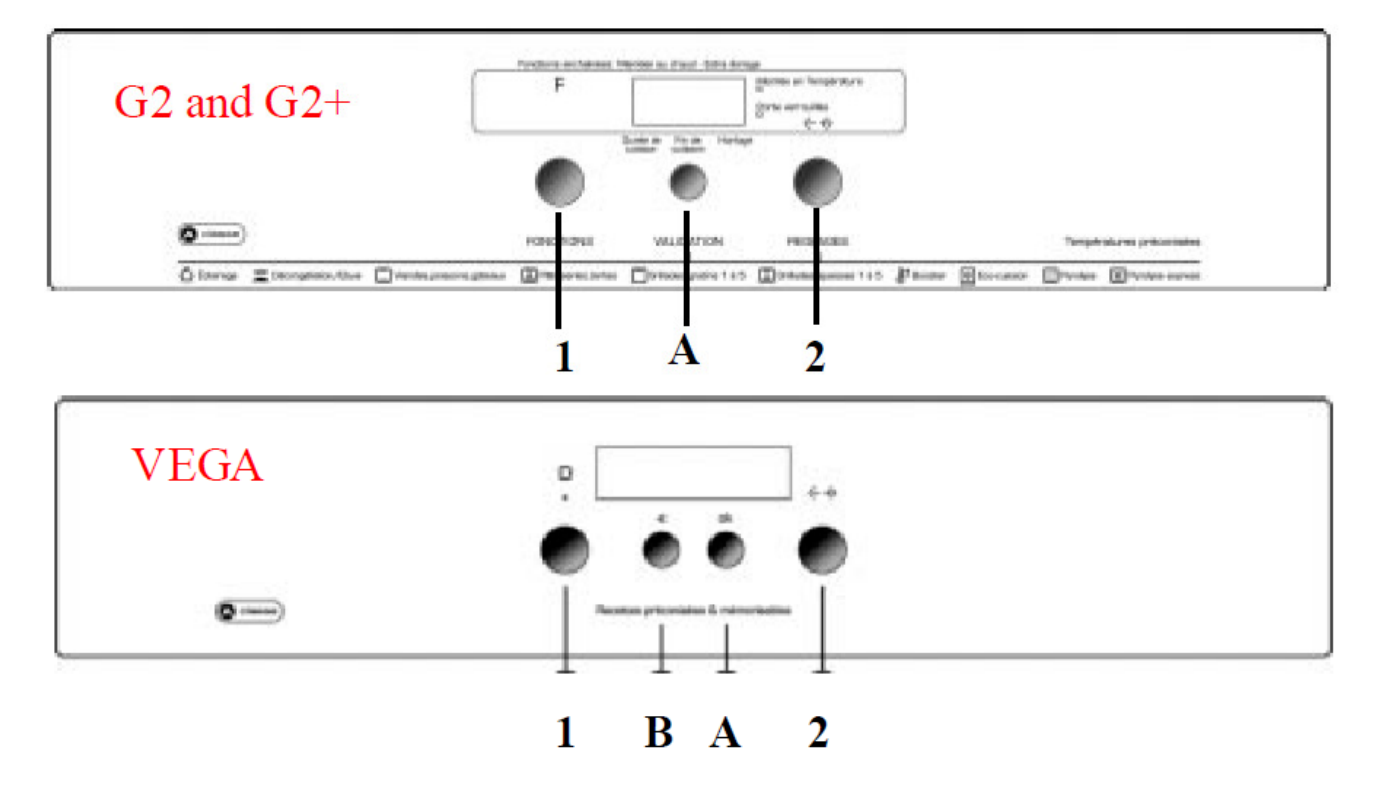

Il faut regarder sur l'étiquette collée sur l'afficheur s'il y est indiqué « Vega » ou « Gemini» ex Vega :

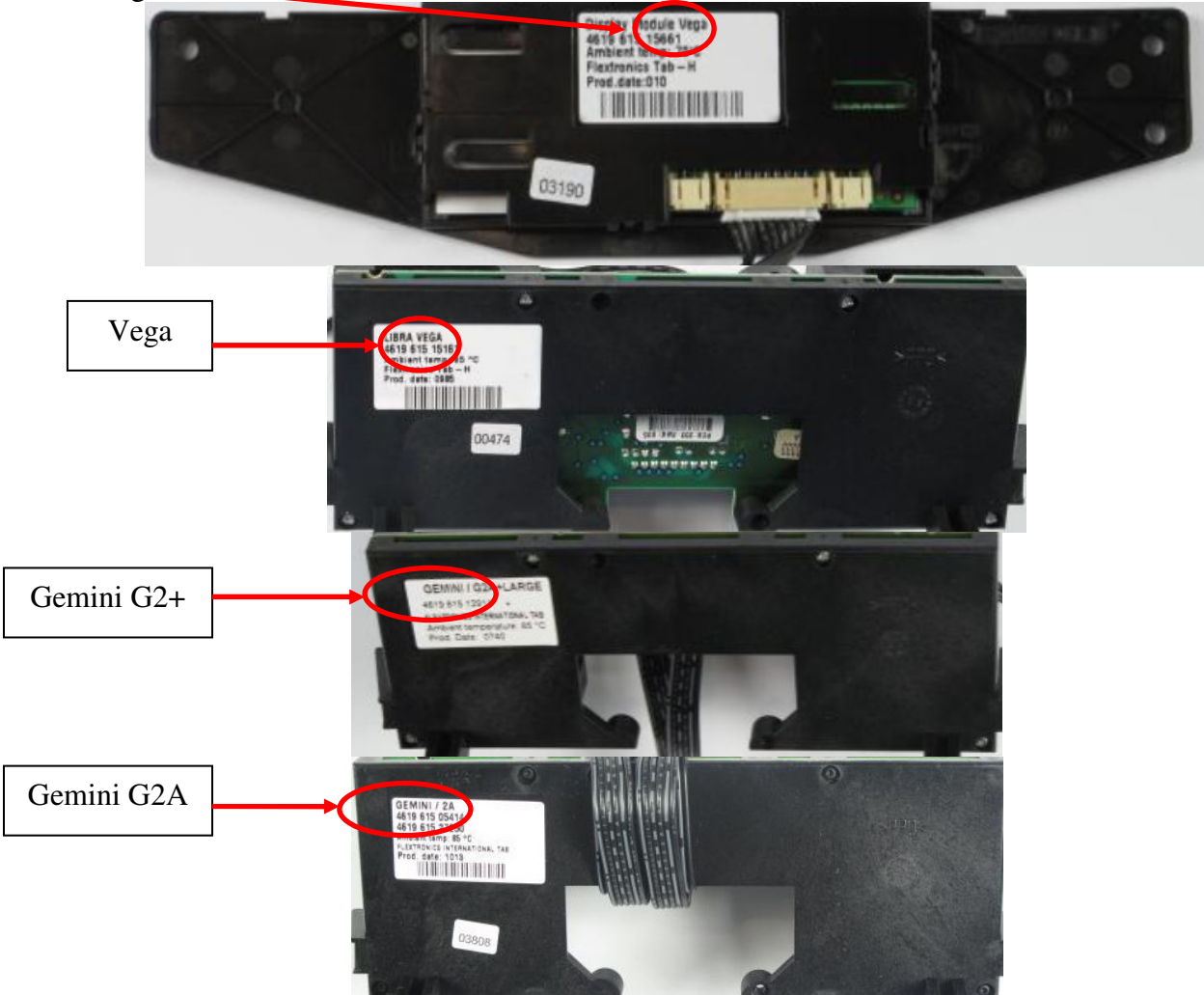

2-3 le code de configuration :

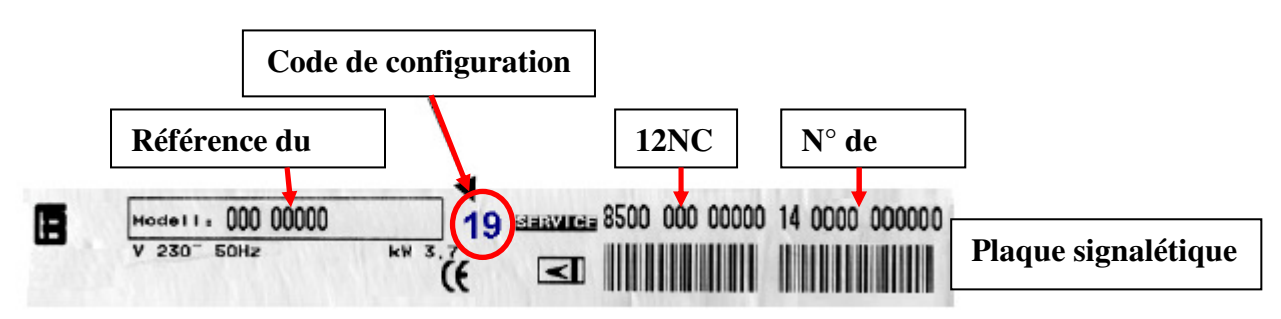

#### 2-4 Compatibilité de l'afficheur de et de platine de puissance Ampère :

- reconnaitre les platines de puissance et afficheur Ampère

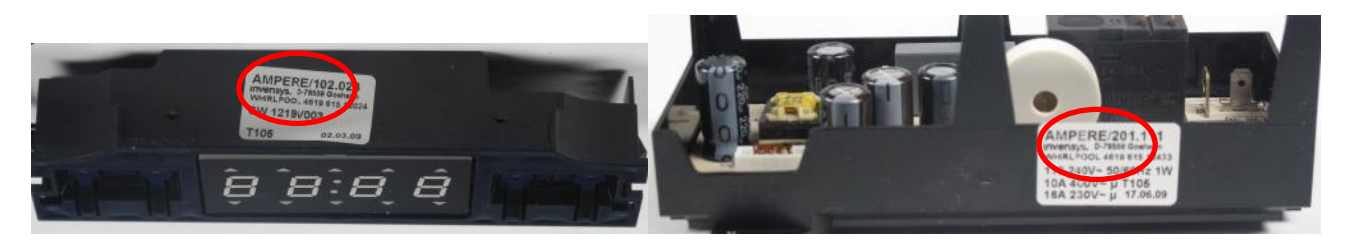

- Les platines de puissance et afficheur du fournisseur « Invensys » étant remplacées, il est nécessaire de remplacer simultanément la nouvelle platine de puissance et le nouvel afficheur afin de garantir la compatibilité

Veuillez prendre les références à commander sur le tableau ci-dessous en fonction des références de la documentation technique liée au 12NC technique de votre appareil

| pièces d'origine                                                                                                    | pièces à commander                                                                                                    |
|----------------------------------------------------------------------------------------------------|----------------------------------------------------------------------------------------------------|
| afficheur 481213038793 <b>OU</b>                                                                                                    | afficheur 481213018696 <b>ET</b><br>platine de puissance                                                                                    |
| platine de puissance Ampère<br>481221458345                                                                                                    | 481221458615 (remplacée<br>par 480121104103)                                                                                                |
| afficheur pyro 481213018695 <b>OU</b><br>platine de puissance Ampère<br>481221458533 <b>OU</b><br>Encodeur ampère<br>481227328279/481227328292 | Afficheur 480121100276 <b>ET</b><br>platine de puissance<br>480121104103 <b>ET</b> encodeur<br>481221458616                                 |
| afficheur pyro 481213038784 <b>OU</b><br>platine de puissance Ampère<br>481221458445 <b>OU</b><br>Encodeur ampère<br>481227328279/481227328292 | Afficheur 480121100574 <b>ET</b><br>platine de puissance<br>480121100476 <b>ET</b> encodeur<br>481221458616                                 |
| afficheur pyro 481213018692 <b>OU</b><br>platine de puissance Ampère<br>481221458345 <b>OU</b><br>Encodeur ampère<br>481227328279/481227328292 | Afficheur 480121100276 <b>ET</b><br>platine de puissance<br>481221458615 (remplacée<br>par 480121104103) <b>ET</b><br>encodeur 481221458616 |

#### 2-5 Procédure de configuration étape par étape

1. Notez le code de configuration sur la plaque signalétique

2. Fermez la porte du four. La porte doit être fermée pendant toute la procédure, sinon la configuration est annulée.

3. Débranchez le four pendant au moins 20 secondes.

4. Mettez le bouton **1** en position OFF.

5. Rebranchez le four. F03 doit apparaître sur l'afficheur tant que la programmation de la platine n'est pas effectuée.

6. Restez appuyé sur le bouton A (A et B pour les platines Vega – voir ci dessus)pendant 5 secondes jusqu'au BEEP. Cette étape doit être faite dans les 15 secondes après que le four a été rebranché.

7. Appuyez sur le bouton **A** 4 fois successivement dans les 8 secondes. Le code de configuration est affiché sur le coté droit de l'afficheur.

8. Tenez le bouton A enfoncé jusqu'au BEEP, le code clignote au relâchement du bouton..

9. Tournez le bouton **2** dans le sens des aiguilles d'une montre jusqu'à ce que le code de configuration recherché apparaisse.

10. Tenez le bouton A enfoncé jusqu'à ce que le Code ne clignote plus et BEEP.

## Si la platine d'affichage est une VEGA ou Gémini 2 passer directement à l'étape 11 pour la platine Gémini 2+ suivre d'abord les étapes 10A à 10D

10.A Appuyez sur le bouton A, puis l'afficheur indiquera le code 0 01

10.B Tenez le bouton A enfoncé jusqu'à ce que le Code clignote

10.C Tournez le bouton **2** dans le sens des aiguilles d'une montre jusqu'à ce que le code 0 02 apparaisse.

10.D Tenez le bouton A enfoncé jusqu'à ce que le Code ne clignote pas.

11. Tournez le bouton 1 dans le sens des aiguilles d'une montre jusqu'à ce que « OFF » apparaisse sur l'afficheur.

12. Tenez le bouton A enfoncé jusqu'à ce que « OFF » clignote et BEEP.

13. Tournez le bouton 2 dans le sens des aiguilles d'une montre jusqu'à ce que « ON » apparaisse sur l'afficheur.

14. Tenez le bouton A enfoncé jusqu'à ce que « ON » ne clignote plus et BEEP

15. Mettez le bouton 1 en position OFF

16. Débranchez le four pendant au moins 20 secondes, puis rebrancher le four.

Note : Dans le cas ou le client se plaint du défaut F03 à la mise en service, avant de changer la platine, lancez cette procédure.

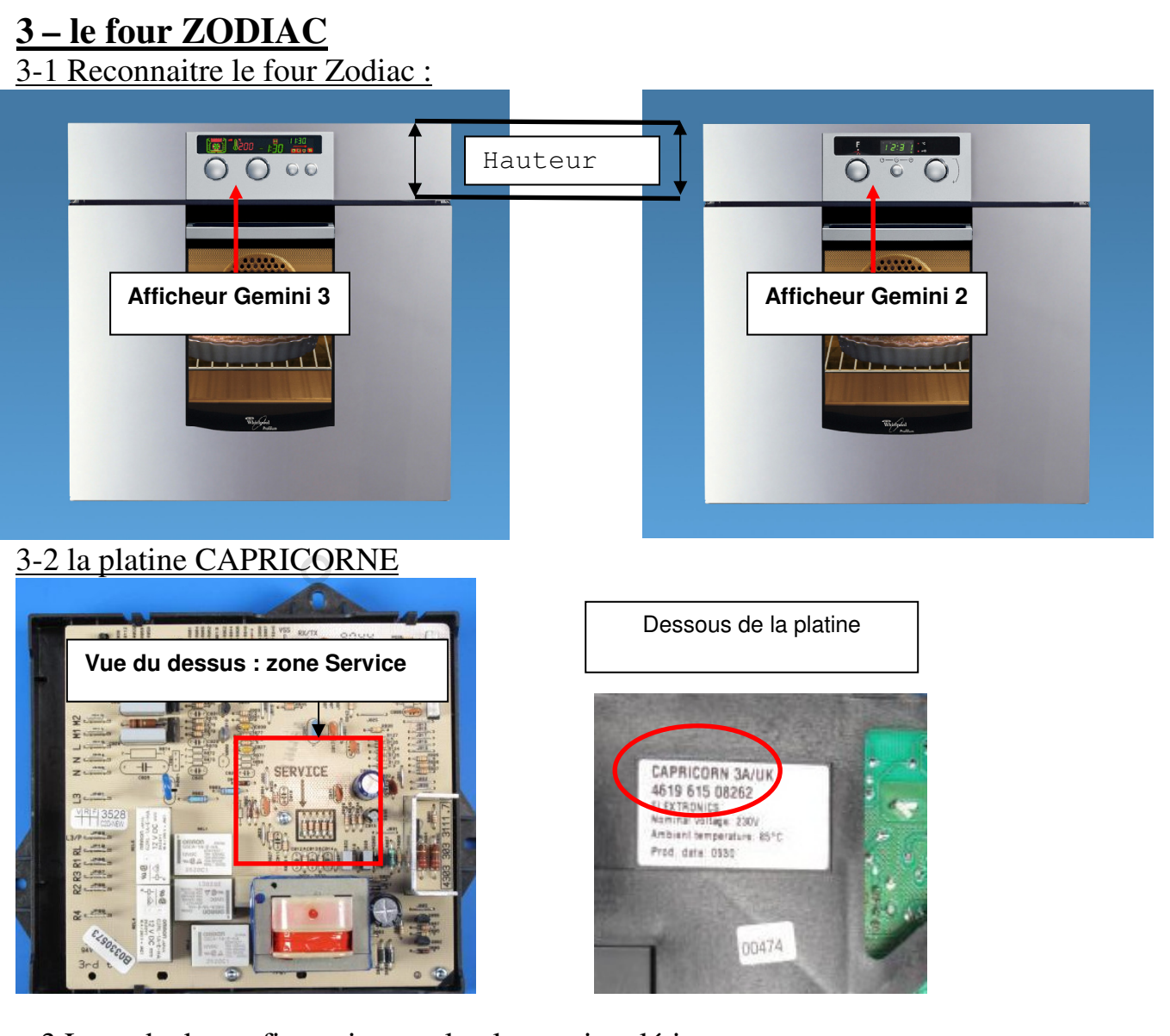

3-3 Le code de configuration sur la plaque signalétique :

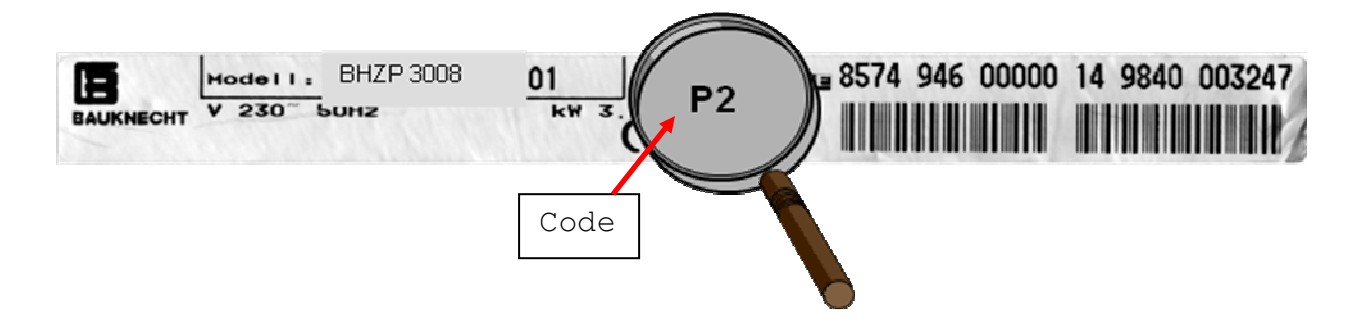

## <u>3-4 Configuration de la platine Capricorne :</u>

| Number on<br>Service Sicker<br>or Config Code | "SERVICE" Resistor ID Number |                                          |                                                                                                    |                                                    |                  |
|-----------------------------------------------|------------------------------|------------------------------------------|----------------------------------------------------------------------------------------------------|----------------------------------------------------|------------------|
|                                               | 0                            | 1                                        | 2                                                                                                    | 3                                                  | 4                |
| 1                                             |                              |                                          | 10.000                                                                                                    | Cut                                                |                  |
| 2                                             |                              | 8                                        | Cut                                                                                                    | 1000                                               | 2                |
| 3                                             | 811 T T T T T T              | S. Solarstan                             | Cut                                                                                                    | Cut                                                | 2                |
| 4                                             | 8                            | Cut                                      | 8-13 YO & OC                                                                                                   | 1. 2016.2                                          | 5                |
| 5                                             | 1                            | Cut                                      |                                                                                                    | Cut                                                | S + 5            |
| 6                                             | 8                            | Cut                                      | Cut                                                                                                    | 1.1044                                             | 8                |
| 7                                             | C. Stewart                   | Cut                                      | Cut                                                                                                    | Cut                                                | S                |
| 8                                             | Cut                          | 1000 C                                   | a nganaka sa                                                                                                   | 1.6364                                             | G                |
| 9                                             | Cut                          | 17 · · · · · · · · · · · · · · · · · · · | Section and section and section and section and section and section and section and section and section and se | Cut                                                | S. 1 - 2 - 1 - 2 |
| 10                                            | Cut                          |                                          | Cut                                                                                                    | Constant Section                                   | -                |
| 11                                            | Cut                          | 5. Sa Sec.                               | Cut                                                                                                    | Cut                                                |                  |
| 12                                            | Cut                          | Cut                                      |                                                                                                    | Contraction (Contraction)                          | 8                |
| 13                                            | Cut                          | Cut                                      | e annous                                                                                                    | Cut                                                |                  |
| 14                                            | Cut                          | Cut                                      | Cut                                                                                                    | 1. <u>1. 1. 1. 1. 1. 1. 1. 1. 1. 1. 1. 1. 1. 1</u> | <u>.</u>         |
| 15                                            | Cut                          | Cut                                      | Cut                                                                                                    | Cut                                                |                  |
| 16                                            | 1.000                        | 1. 19 D. A                               | 5. SY 1944                                                                                                    | 1.094.007                                          | i destad         |
| 17                                            |                              | 6                                        | a de ante                                                                                                    | Cut                                                | Cut              |
| 18                                            | Sec. 20                      |                                          | Cut                                                                                                    | 1.2000                                             | Cut              |
| 19                                            | 6                            | k stastenia                              | Cut                                                                                                    | Cut                                                | Cut              |
| 20                                            | Q                            | Cut                                      | 1.000                                                                                                    | 1.487.5                                            | Cut              |
| 21                                            | S                            | Cut                                      | i er en l                                                                                                    | Cut                                                | Cut              |
| 22                                            |                              | Cut                                      | Cut                                                                                                    | a dia ma                                           | Cut              |
| 23                                            | a la sectore                 | Cut                                      | Cut                                                                                                    | Cut                                                | Cut              |
| 24                                            | Cut                          | 1.1857963                                |                                                                                                    | 1.2025                                             | Cut              |
| 25                                            | Cut                          | 5                                        | in several                                                                                                    | Cut                                                | Cut              |
| 26                                            | Cut                          | 2<br>2                                   | Cut                                                                                                    | 1.199.000                                          | Cut              |
| 27                                            | Cut                          | Fi Statema                               | Cut                                                                                                    | Cut                                                | Cut              |
| 28                                            | Cut                          | Cut                                      | 1.141                                                                                                    | 1.08                                               | Cut              |
| 29                                            | Cut                          | Cut                                      | e<br>Sonterota das                                                                                             | Cut                                                | Cut              |
| 30                                            | Cut                          | Cut                                      | Cut                                                                                                    | a seguine a                                        | Cut              |
| 31                                            | Cut                          | Cut                                      | Cut                                                                                                    | Cut                                                | Cut              |
| 35                                            |                              | S. 2014                                  | Cut                                                                                                    | Cut                                                | 2012/07/07       |
| 37                                            |                              | Cut                                      | 1.3.3                                                                                                    | Cut                                                | E                |
| 39                                            |                              | Cut                                      | Cut                                                                                                    | Cut                                                |                  |

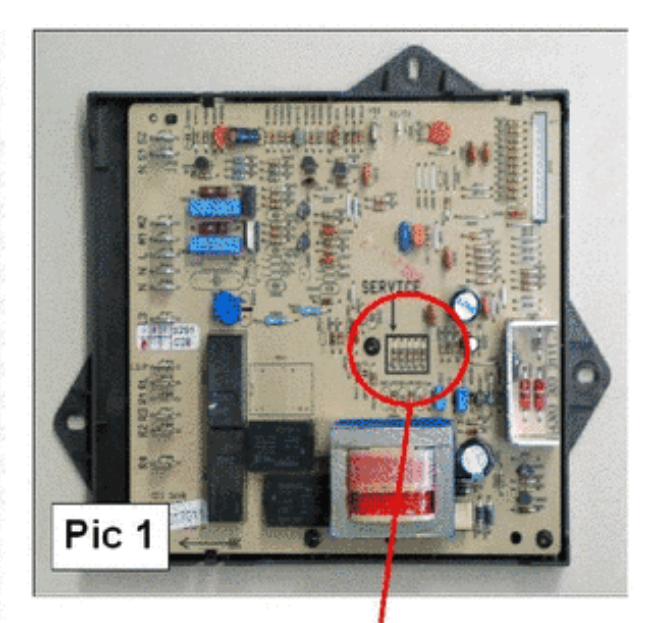

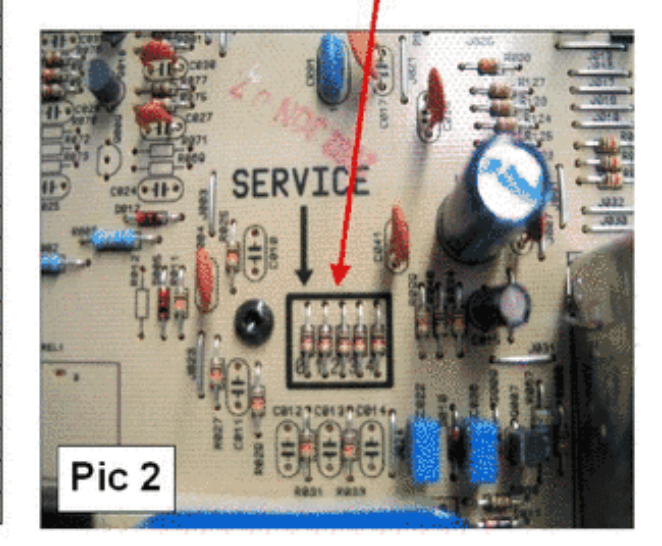

Cut = résistance à couper